# **IMPORTS**

You can access the file import function from the main screen:

✓ when you select Import templates from the File Management menu item.

|     | Previous version of the system |   | Session time 04:59 C EXTEND                   |       |                     |                                | Φ | ٣ | Φ                   | D        | DEP II<br>Lucyna kubera |
|-----|--------------------------------|---|-----------------------------------------------|-------|---------------------|--------------------------------|---|---|---------------------|----------|-------------------------|
| =   | BNP PARIBAS                    | ~ | Import templates                              |       |                     |                                |   |   |                     |          |                         |
| Ŷ   | Processing orders              |   | Add template                                  |       |                     |                                |   |   |                     |          |                         |
| Đ   | Payments                       | ~ | Search                                        | Q     | Template type 🗸 🗸   | Author                         | ~ |   |                     |          |                         |
| Ē   | File management                | ^ |                                               |       |                     |                                |   |   |                     |          |                         |
| ·   | Export templates               |   | Template name 💠                               |       | Template type 💠     |                                |   | А | uthor $\Rightarrow$ |          |                         |
|     | Shared files                   |   | eBGŽ Company International transfers - CSV fo | ormat | eBGŽ Company Intern | ational transfers - CSV format |   | P | redefined b         | by the t | bank                    |
| , 0 | r                              |   |                                               |       |                     |                                |   |   |                     |          |                         |

✓ after going to Processing of payment orders, select Payments – Import from file.

|    | Previous version of the system Session time 04:50 C EXTEND 🖓 🗘 T FIRMA ABC 🗸 De Logout |   |                                                                                                    |                                                   |  |  |  |  |  |
|----|----------------------------------------------------------------------------------------|---|----------------------------------------------------------------------------------------------------|---------------------------------------------------|--|--|--|--|--|
| ≡  | BNP PARIBAS                                                                            |   |                                                                                                    |                                                   |  |  |  |  |  |
| ٦  | Accounts                                                                               | ~ | Outgoing payments                                                                                                 | Import from file                                  |  |  |  |  |  |
| \$ | Orders                                                                                 |   | Domestic Internal Foreign RPI                                                                                     | Domestic Internal Foreign RPI                     |  |  |  |  |  |
| í  | Payments                                                                               | ^ |                                                                                                    | Wybierz szablon importu prz  Select from the list |  |  |  |  |  |
| •  | Transfers                                                                              |   | Domestic transfer Split payment transfer Tax transfer Express transfer                                            |                                                   |  |  |  |  |  |
|    | Waiting transfers                                                                      |   |                                                                                                    |                                                   |  |  |  |  |  |
|    | Counterparties                                                                         |   |                                                                                                    |                                                   |  |  |  |  |  |
|    | Payments templates                                                                     |   | Standing order                                                                                                    | GO FURTHER                                        |  |  |  |  |  |
|    | Mass Collect                                                                           |   |                                                                                                    |                                                   |  |  |  |  |  |
|    | Standing orders                                                                        |   |                                                                                                    |                                                   |  |  |  |  |  |
| ۵  | Cash                                                                                   | ~ | $\label{eq:processing} \text{Processing of payment orders} \qquad \qquad \text{Show all payments} \rightarrow \\$ | Waiting transfers                                 |  |  |  |  |  |
| Ð  | Cards                                                                                  | 0 | <b>→</b> 124 <b>→</b> 130 <b>→</b> 1                                                                              | ⊙ <sub>0</sub> 0                                  |  |  |  |  |  |
| 0  | Deposits                                                                               | ~ | Yours to be processed To be processed Rejected                                                                    | Waiting transfers                                 |  |  |  |  |  |

### Predefined import templates

To import orders, choose a template from the list of available templates.

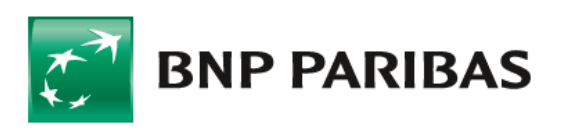

| ← Back                                              |                                                     | Session time 04:57     | C EXTEND |
|-----------------------------------------------------|-----------------------------------------------------|------------------------|----------|
| Export / import templates                           |                                                     |                        |          |
| Export templates                                    |                                                     |                        |          |
| E Import template                                   |                                                     | Add te                 | emplate  |
| Search Q Template type - All                        | ✓ Author ✓                                          | Show m                 | iore 🗸   |
| Template name 💠                                     | Template type 🔶                                     | Author 🗢               |          |
| eBGZ Company International transfers - CSV format   | eBGŻ Company International transfers - CSV format   | Predefined by the bank | ÷        |
| eBGZ Company International transfers - XML format   | eBGZ Company International transfers - XML format   | Predefined by the bank | ÷        |
| eBGZ Domestic transfers - CSV format                | eBGZ Domestic transfers - CSV format                | Predefined by the bank | :        |
| eBGZ Domestic transfers - XML format                | eBGŽ Domestic transfers - XML format                | Predefined by the bank | :        |
| eBGZ Przelewy krajowe/podatkowe - format liniowy EN | eBGŽ Przelewy krajowe/podatkowe - format liniowy EN | Predefined by the bank | :        |
| EB TXT domestic transfers                           | EB TXT domestic transfers                           | Predefined by the bank | :        |
| Foreign EB TXT                                      | Foreign EB TXT                                      | Predefined by the bank | :        |
| Foreign VideoTel                                    | Foreign VideoTel                                    | Predefined by the bank | :        |
| MT101 CNX Foreign transfer                          | MT101 CNX Foreign transfer                          | Predefined by the bank | :        |
| MT101 CNX Transfer                                  | MT101 CNX Transfer                                  | Predefined by the bank | :        |
| MultiCash PLA                                       | MultiCash PLA                                       | Predefined by the bank | :        |
| MultiCash PLA R2019                                 | MultiCash PLA R2019                                 | Predefined by the bank | :        |
| Multicash PLI import                                | Multicash PLI import                                | Predefined by the bank | :        |
| MultiCash RFT (RPI)                                 | MultiCash RFT (RPI)                                 | Predefined by the bank | ÷        |
| Payment domestic XML                                | Payment domestic XML                                | Predefined by the bank | ÷        |
| SEPA CT                                             | SEPA CT                                             | Predefined by the bank | :        |
| Videotel domestic                                   | Videotel domestic                                   | Predefined by the bank | :        |
| XML foreign SEPA transfer                           | XML foreign SEPA transfer                           | Predefined by the bank | ÷        |
| XML foreign transfer                                | XML foreign transfer                                | Predefined by the bank | :        |
| XML MT101 transfer (RPI)                            | XML MT101 transfer (RPI)                            | Predefined by the bank | :        |
| Records per page: 200 🗸 🕴 1-20 of 20 items          |                                                     |                        | 1        |

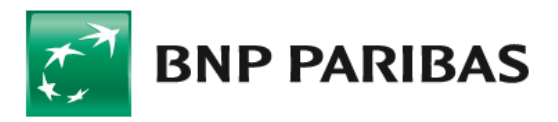

### **Import in GOonline Biznes**

The next step on the import screen is to:

- select the code page of the file (available code pages are: Windows-1250, ISO-8859-2, CP 852, ANSI – without Polish characters, UTF-8, UTF-8 with BOM);
- in the field "Transfer funds from account" account or the option "Load from file".

It is possible to load a file by dragging the file or selecting a file from the disk. The maximum size of the imported file is 10 MB

Import templates / Data import

| Data import                           |   |
|---------------------------------------|---|
| Template name<br>Multicash PLI import |   |
| Character encoding                    |   |
| Windows-1250                          | ~ |
| Transfer of funds from the account    |   |
| Wczytaj z pliku                       | ~ |

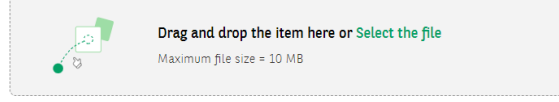

Once the file has been loaded, a confirmation of the import will appear on the screen

| Importe                             | d transfer deta                                                                                                    | ILS Pending approval                |                                                           |                                           |                                                       |  |  |  |  |
|-------------------------------------|----------------------------------------------------------------------------------------------------|-------------------------------------|-----------------------------------------------------------|-------------------------------------------|-------------------------------------------------------|--|--|--|--|
| File name<br>import PLI             | l dep.txt                                                                                                    |                                     | Template name<br>Multicash PLI import                     |                                           | Number of transactions<br>2                           |  |  |  |  |
| Checksum<br>SHA256: ft<br>MD5: b059 | Checksum<br>SHA256: fb5c418f395933236caf632ce5709e1f8f235da22f5c943677c0bae27266b2bb (<br>MD5: b0599f83aa8b292a9a4a38e0d6037f7b ( |                                     |                                                           |                                           |                                                       |  |  |  |  |
| Amount                              | Amount: 203,67 PLN                                                                                                    |                                     |                                                           |                                           |                                                       |  |  |  |  |
| Transfer<br>Corre                   | Correct (2)                                                                                                    |                                     |                                                           |                                           |                                                       |  |  |  |  |
| ON: \$                              | Exec. date 💠                                                                                                    | Title 🗢                             | Account name 💠<br>Account number 🗢                        | Counterparty ≑<br>Account number ≑        | Amount $\Leftrightarrow$ / Currency $\Leftrightarrow$ |  |  |  |  |
| 1.                                  | 11.10.2023                                                                                                    | Zaplata, ,za,<br>,FS,P,15,/04/005 , | Rachunek podstawowy<br>PL83 2030 0045 1110 00001110 0000) | SP. JAWNA<br>71 1600 1127 1110 00001110 ( | <b>101,83 PLN</b>                                     |  |  |  |  |
| 2.                                  | 11.10.2023                                                                                                    | Zaplata, ,za,<br>,FS,P,15,/04/006 , | Rachunek podstawowy<br>PL83 2030 0045 1110 0000 1110 0000 | SP. JAWNA<br>71 1600 1127 1110 00001110 0 | <b>101,84 PLN</b>                                     |  |  |  |  |

• If you try to import the same file again, the system will display a message

#### Attach file to be imported

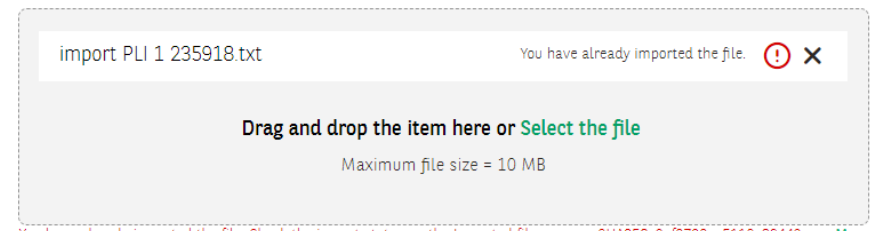

You have already imported the file. Check the import status on the Imported files screen. SH4256: 9af2792ee5110e80449a... More

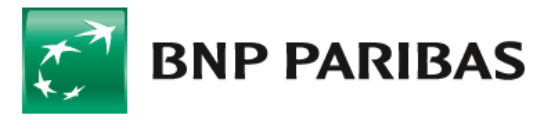

### Import in GOonline Biznes

- Payments with the "Express Elixir" tag cannot be "Added to package" or "Create package" from them, these payments are placed on the "Orders" list.
- If the data in the imported file are incorrect, the system will display an error message. Incorrect records are marked with a red bar on the list.

| Transfer list                 |              |                                     |                                                                  |                                                                    |                                                       |  |  |  |
|-------------------------------|--------------|-------------------------------------|------------------------------------------------------------------|--------------------------------------------------------------------|-------------------------------------------------------|--|--|--|
| Correct (1) Incorrect (1) All |              |                                     |                                                                  |                                                                    |                                                       |  |  |  |
| ON: ≑                         | Exec. date 💠 | Title 💠                             | Account name \$<br>Account number \$                             | Counterparty $\Leftrightarrow$<br>Account number $\Leftrightarrow$ | Amount $\Leftrightarrow$ / Currency $\Leftrightarrow$ |  |  |  |
| 1.                            | 11.10.2023   | Zaplata, ,za,<br>,FS,P,15,/04/005 , | Główny rachunek podstawowy<br>PL71 1600 1127 0003 01221110 00001 | SP. JAWNA<br>10203000451110000003841111                            | 101,83 PLN Details                                    |  |  |  |
| 2.                            | 11.10.2023   | Zaplata, ,za,<br>,FS,P,15,/04/006 , | Główny rachunek podstawowy<br>PL71 1600 1127 0003 0122 1110 0000 | DOMIN SP. JAWNA<br>76 2030 0045 1110 0000 1110 0000                | 101,84 PLN                                            |  |  |  |

Imported files are available in the menu after selecting the icon igvee

|        | Previous version of the system |   | Session time 04:59 C EXTEND                  |                        |                     |                                | <del></del> | P 🗘 D DEP II                                         | UBERA 🗸 |    |
|--------|--------------------------------|---|----------------------------------------------|------------------------|---------------------|--------------------------------|-------------|------------------------------------------------------|---------|----|
| ll (2) | BNP PARIBAS                    | ~ | Import templates                             |                        |                     |                                | Files 7     | To Download Imported files                           | -       |    |
| Ŷ      | Processing orders              |   | ( Add template                               |                        |                     |                                | ٢           | import PLI 1 235918.txt<br>• Error: No valid records | Delete  |    |
| Ĩ      | Payments                       | ~ |                                              |                        |                     |                                |             |                                                      |         |    |
| 2      | File management                | ^ | Search                                       | <b>Q</b> Template type | ~                   | Author                         |             | See all                                              |         | nc |
|        | Export templates               |   | Template name ≜                              |                        | Template type 🚖     |                                |             | Author 🚖                                             |         |    |
| •      | Import templates               |   | ····· · · · · · · · · · · · · · · · ·        |                        |                     |                                |             |                                                      |         |    |
|        | Shared files                   |   | eBGŻ Company International transfers - CSV f | ormat                  | eBGŻ Company Intern | ational transfers - CSV format |             | Predefined by the bank                               |         |    |
| ^      |                                |   |                                              |                        |                     |                                |             |                                                      |         |    |

To check the details of the imported files, select the View all button.

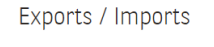

| Files To Download      | Files To Download Imported files |                        |                              |   |                            |             |  |  |  |  |
|------------------------|----------------------------------|------------------------|------------------------------|---|----------------------------|-------------|--|--|--|--|
| Imported files         |                                  |                        |                              |   |                            |             |  |  |  |  |
| Search<br>Date 🜩       | Template kind 💠                  | <b>Q</b> Template kind | ✓ Status File name \$        | ~ | Status \$                  | Show more 🗸 |  |  |  |  |
| 08.02.2024<br>10:59:17 | Multicash PLI import             |                        | import PLI 1 235918.txt      |   | • Błąd<br>No valid records | :           |  |  |  |  |
| 08.02.2024<br>10:58:40 | Multicash PLI import             |                        | ALFA import PLI 1 235918.txt |   | • Zakończony               | :           |  |  |  |  |

#### Defining imports template - new template

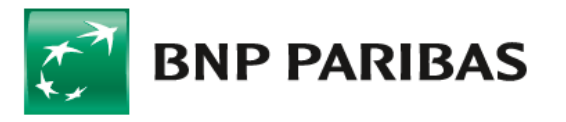

#### On the Import templates screen - select Add template

#### Import templates

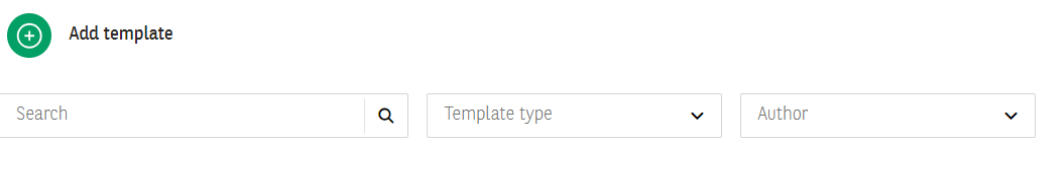

Template name 💠

Template type 🌲

Author \$

and then select the template type from the available list.

| Add import template         |   |     |
|-----------------------------|---|-----|
| Template type               |   |     |
| Select template type        | ^ |     |
| Cross-border SEPA transfers | Â |     |
| Foreign transfers           |   |     |
| Foreign transfers Connexis  |   | -St |
| Xml foreign transfers       |   | i   |
| Transfers to Revenue Dept.  |   |     |
| Connexis domestic transfers |   |     |
| Domestic transfers          |   |     |
| Xml domestic transfers      |   |     |
| MT101 Transform (DDI)       | Ŧ |     |

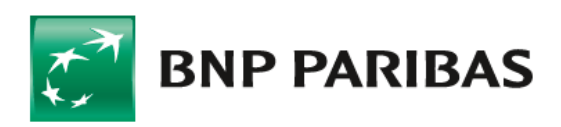

Add import template

| Template type          |                      |                        |                 |            |
|------------------------|----------------------|------------------------|-----------------|------------|
| Domestic transfers     | ~                    |                        |                 |            |
| Template configuration |                      |                        |                 |            |
| Template name*         | Data separator*      |                        | Code page*      |            |
|                        | ;                    | ×                      | Windows-1250    | ~          |
| Decimal separator*     | Date format*         |                        | Date separator* |            |
| , comma                | ✓ rrrr-mm-dd         | ~                      | - dash          | ~          |
| Field names in header  | O Text fields in quo | tation marks           |                 |            |
| File structure         |                      |                        |                 |            |
| Available fields       | Add all              | Add all File structure |                 | Delete all |
| Contractor's address 1 |                      | Payment title          |                 |            |
| Contractor's address 2 |                      | II Contractor's name   |                 |            |
| Customer reference     |                      | E Contractor's account |                 |            |
| III Empty field        |                      | # Amount               |                 |            |
|                        |                      |                        |                 |            |

#### Defining imports templates consists in:

- selecting the template type the next part of the form (on change) will be displayed after you have selected the template type;
- specifying the template name mandatory field;
- determining the data separator character;
- determining the code page (available code pages include: Windows-1250, ISO-8859-2, CP 852, ANSI without Polish characters, UTF-8, UTF-8 with BOM);
- selecting a date format from the list (available formats: yyyy-mm-dd, dd-mm-yyyy, mm-dd-yyyy, yy-mm-dd)
- choice of a date separator any character;
- specifying the file structure by selecting the fields from a finite list specific to the dictionary (import template type);
- choice of a decimal separator full stop or comma;
- inclusion of "Field names in header" option O / O
- including "Text fields in quotation marks" option- /-/

When defining a new import template, two lists are displayed next to each other on the screen. The list on the left contains names of the fields available for a given type of template and the specification for a given type of transfer. The list on the right contains names of the fields that have been added to the template. Their order on the list is the same as the order in the file line.

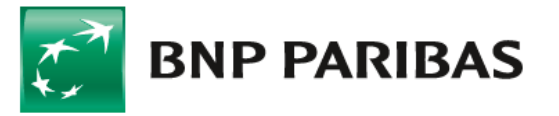

## Import in GOonline Biznes

#### File structure

| Available fields                | Add all | File structure       | Delete all |
|---------------------------------|---------|----------------------|------------|
| Contractor's address 1          | Î       | Payment title        |            |
| Contractor's address 2          |         | Contractor's name    |            |
| III Customer reference          |         | Contractor's account |            |
| Empty field                     |         | Amount               |            |
| Execution date                  |         | Principal account    |            |
| Invoice number                  |         |                      |            |
| III Sorbnet                     |         |                      |            |
| III Split payment               |         |                      |            |
| III Tax identifier of the payer |         |                      |            |
| III VAT amount                  |         |                      |            |
|                                 | ÷       |                      |            |

To change the order of the fields, hold a given field and move it up or down. The saved import template will be available on the list of templates.

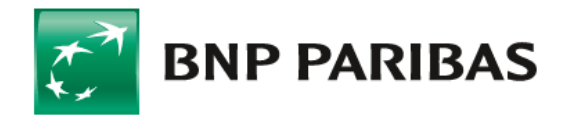

Bank zmieniającego się świata

BNP Paribas Bank Polska Spółka Akcyjna z siedzibą w Warszawie przy ul. Kasprzaka 2, 01-211 Warszawa, zarejestrowany w rejestrze przedsiębiorców Krajowego Rejestru Sądowego przez Sąd Rejonowy dla m. st. Warszawy w Warszawie, XIII Wydział Gospodarczy Krajowego Rejestru Sądowego pod nr KRS 0000011571, posiadający NIP 526-10-08-546 oraz kapitał zakładowy w wysokości 147 676 946 zł w całości wpłacony